#### PASSO A PASSO – PEDIR AUTORIZAÇÃO DE EXAMES VIA E-DOCS

1º) É necessário ESCANEAR o pedido do exame em PDF para fazer UPLOAD do documento.

Obs: para fazer o upload do documento, este precisa estar "baixado" no seu celular ou computador, no formato PDF (no celular baixe App que Escaneie em PDF – Recomendamos o **Adobe Scan**).

2º) Acesse o site: https://acessocidadao.es.gov.br/

**3º)** Quem ainda não tem, realizar <u>cadastro</u> no acesso cidadão.Obs: Servidores ativos já possuem cadastro.

**4º)** Acessar<u>o cadastro com CPF</u> e Senha criada no cadastro. (a senha é a mesma que usa para acessar o Contracheque).

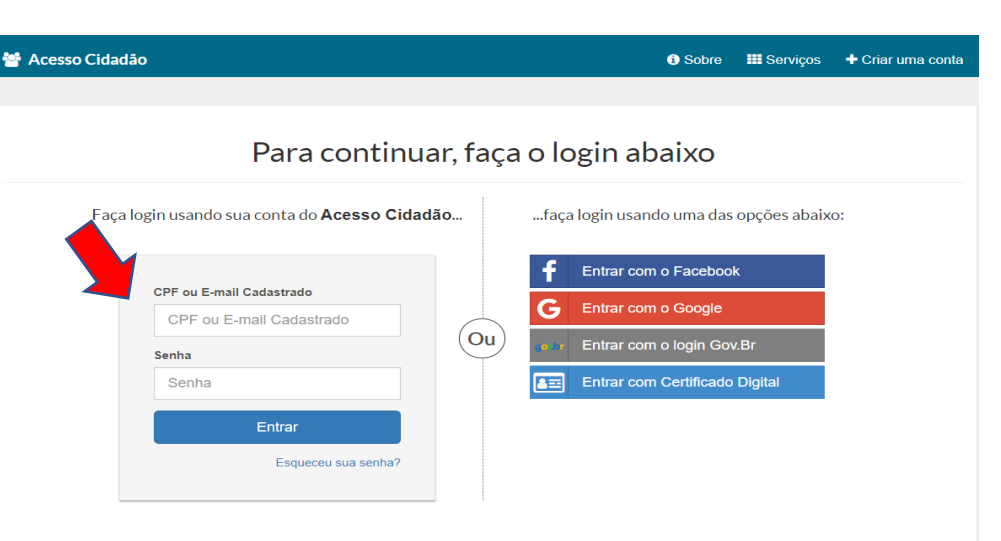

Não possui uma conta no Acesso Cidadão? Criar uma conta.

#### 5º) Clicar em EDOCS-Acessar.

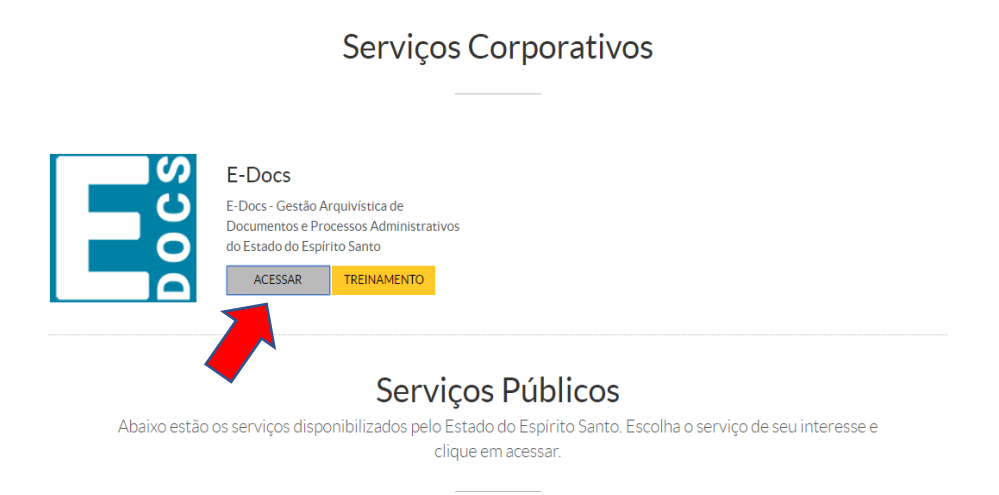

## **6º)** Clicar no sinal de **de** e em seguida "Fazer Upload"

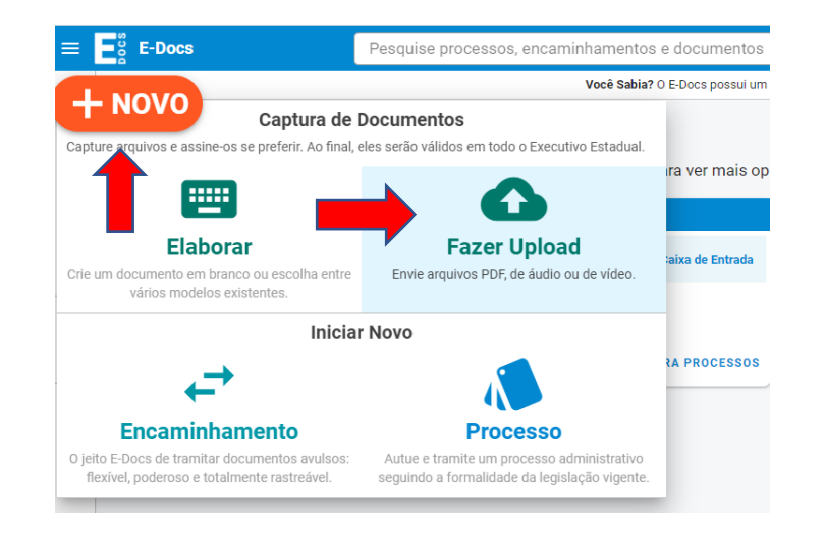

### 8º) Clicar no botão DOCUMENTO ESCANEADO.

| Qual é o tipo do documento? |   |                     | 👔 Qual a diferença |
|-----------------------------|---|---------------------|--------------------|
| Documento Eletrônico        |   | Documento Escaneado |                    |
| SELECIONAR                  | ÷ | SELECIONAR          | ÷                  |

9°) Qual o tipo de Assinatura.

**7º)** Clicar em selecionar um PDF – escolher o documento a ser enviado à Comissão de exames.

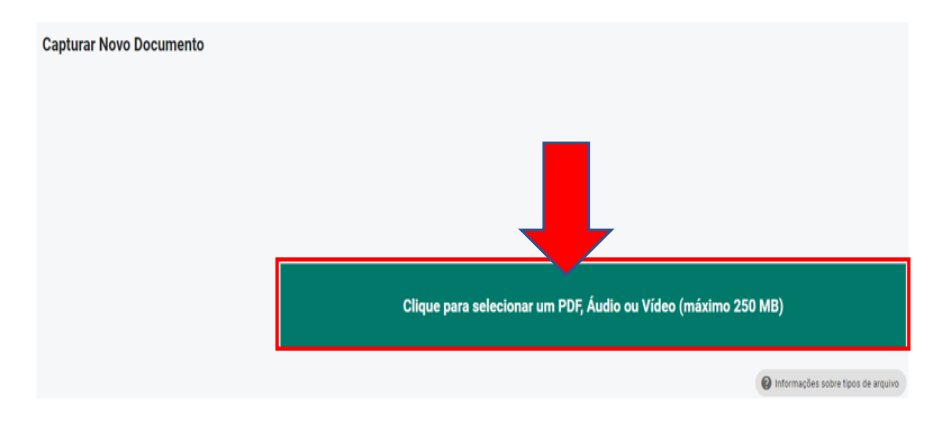

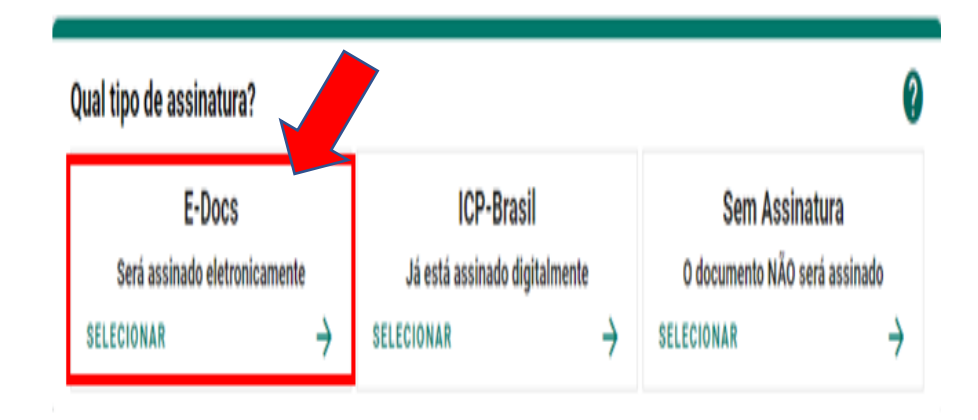

#### 10°) Nome do Documento

Caso não tenha nomeado o Documento no momento que o escaneou, nomeá-lo com o nome do próprio exame solicitado.

**11º)** Clicar em **PRÓXIMO** para ASSINAR (eletronicamente) – Nível de Acesso: Público.

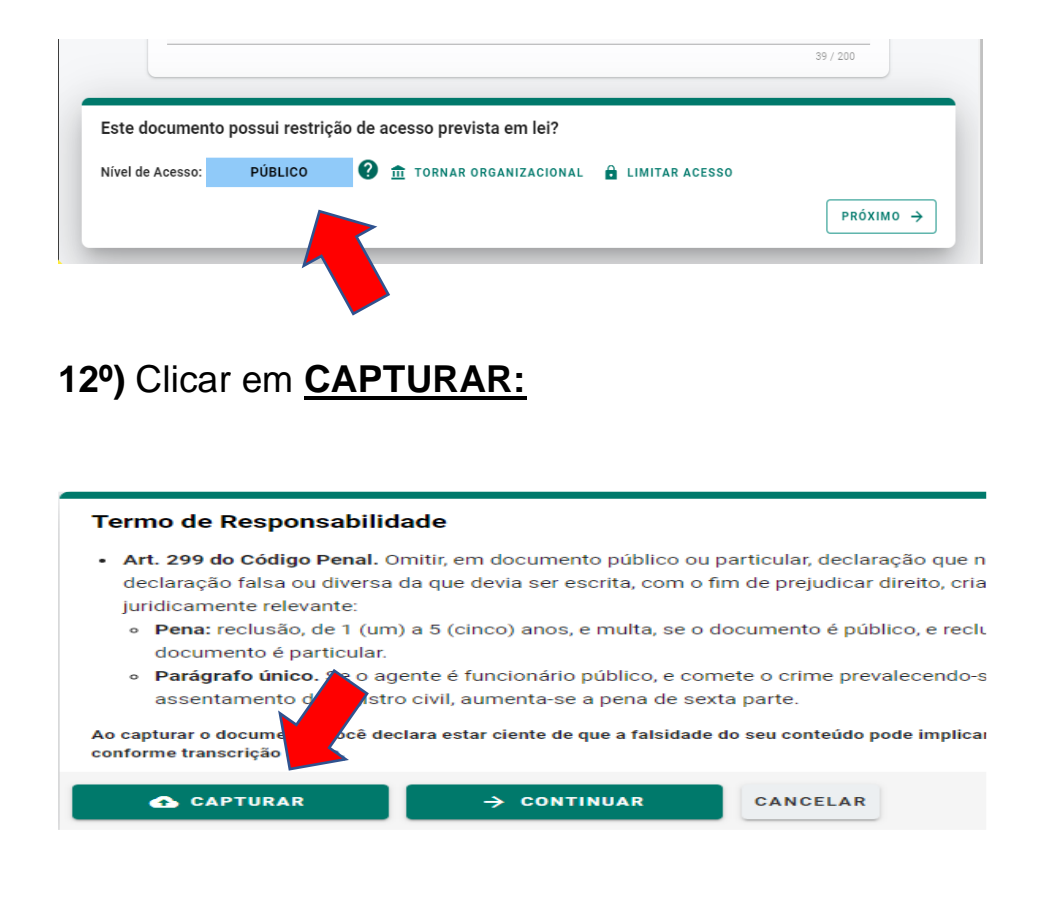

13°) clicar CONFIRMAR captura.

14º) Em seguida aparecerá a tela abaixo, no computador clique em "ENCAMINHAR", no celular clique no símbolo.

| Documento 2021-©1 15                                                  |                                   |                       |                         |   |  |
|-----------------------------------------------------------------------|-----------------------------------|-----------------------|-------------------------|---|--|
| ← ► ENCAMINHAR : OPÇ                                                  | ÕES                               |                       |                         |   |  |
| Nome                                                                  | DOS NO MV - SO                    | GPS                   |                         |   |  |
| Núm. Registro<br>2021-G1W15V                                          | <mark>Gênero</mark><br>Textual    | Páginas<br>74         | Tamanho<br>275,07 KB    |   |  |
| Natureza<br>Nato-digital                                              | Tipo de Assinat<br>Z Eletrônica E | ura<br>-Docs          | Valor Legal<br>Original |   |  |
| Nível de Acesso<br>Organizacional                                     |                                   |                       |                         |   |  |
| Captura                                                               |                                   | (VOLUNTARIO MILITAR - | PMES - PMDRH)           |   |  |
| Classe Documental ✓<br>99.0001 - AUTORIZAÇÃO DE SERVIÇ                | os                                |                       |                         |   |  |
| Assinaturas 1                                                         |                                   |                       |                         | ^ |  |
| VOLUNTARIO MILITAR - PMDRH - PM<br>Assinado eletronicamente em 24/03/ | ES<br>2021 09:06:48               |                       |                         |   |  |
| Credenciamento 1                                                      |                                   |                       |                         | ~ |  |

15º) Clicar em "PRÓXIMO"

| Pocs | E-Docs Pesquise processos, encaminhamentos e documentos |                                            |                                                                                |  |  |  |
|------|---------------------------------------------------------|--------------------------------------------|--------------------------------------------------------------------------------|--|--|--|
|      | Novo                                                    | Encaminhame                                | ento                                                                           |  |  |  |
|      |                                                         | Com qual Cargo/Função você irá Encaminhar? |                                                                                |  |  |  |
|      | L VOLUNTARIO MILITAR - PMES - PMDRH                     |                                            |                                                                                |  |  |  |
|      |                                                         | 😤 CIDADÃO                                  |                                                                                |  |  |  |
| -    |                                                         |                                            |                                                                                |  |  |  |
|      | Quais D                                                 | ocumentos serão                            | áo encaminhados?                                                               |  |  |  |
|      | REGISTRO DO ENCAMINHAMENTO NOVO                         |                                            | VHAMENTO<br>REPODUTOS CADASTRADOS NO MV - SGPS<br>2021-G1W15V (Organizacional) |  |  |  |
|      |                                                         | ER UPLOAD                                  |                                                                                |  |  |  |
|      | C PAZ                                                   |                                            |                                                                                |  |  |  |
| _    | G FAZ                                                   |                                            |                                                                                |  |  |  |

<u>17°) PROCURAR</u> na lista: **COMISSÃO PERMANENTE PARA GESTÃO DE ATA/CONTRATOS DE EXAMES MÉDICOS DA DS PMES.** (Selecionar esta opção e clicar em "ok").

| Quais serão os De  |                       |                       |                              |          |         |
|--------------------|-----------------------|-----------------------|------------------------------|----------|---------|
|                    | stinatários?          |                       |                              |          |         |
| ★ SUGESTÖB         | IS ÓRGÃO              | SETOR                 | GRUPOS E COMISSÕES           | SERVIDOR | CIDADÃO |
| Grupos de Trabalho | Comissões e Contratos |                       |                              | _        |         |
| Patriarca<br>GOVES | A HPM - DIRETO        | RIA DE SAUDE DA POLIC | IA MILITAR DO ESPIRITO SANTO |          |         |
| EXAMES             |                       |                       |                              |          |         |
| elecionados:       |                       |                       |                              |          |         |
|                    |                       |                       |                              |          |         |
|                    |                       |                       |                              |          | ок      |

## 16º) QUAIS SERÃO OS DESTINATÁRIOS?

Clicar "GRUPOS E COMISSÕES", (*no celular em "GRUPO"*) em seguida buscar em "Órgão" a opção HPM.

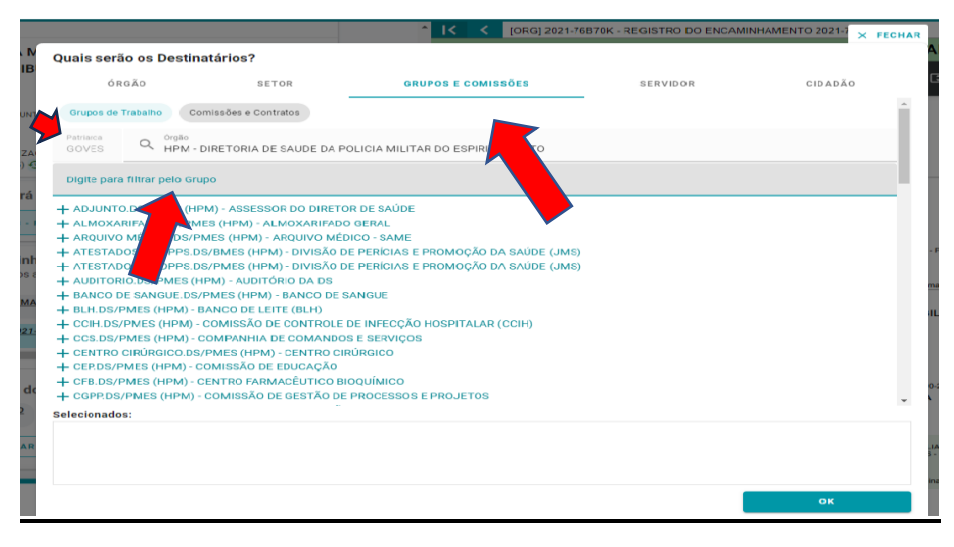

Obs: "Patriarca" deve estar como "GOVES"

#### 18º) Clicar em "PRÓXIMO"

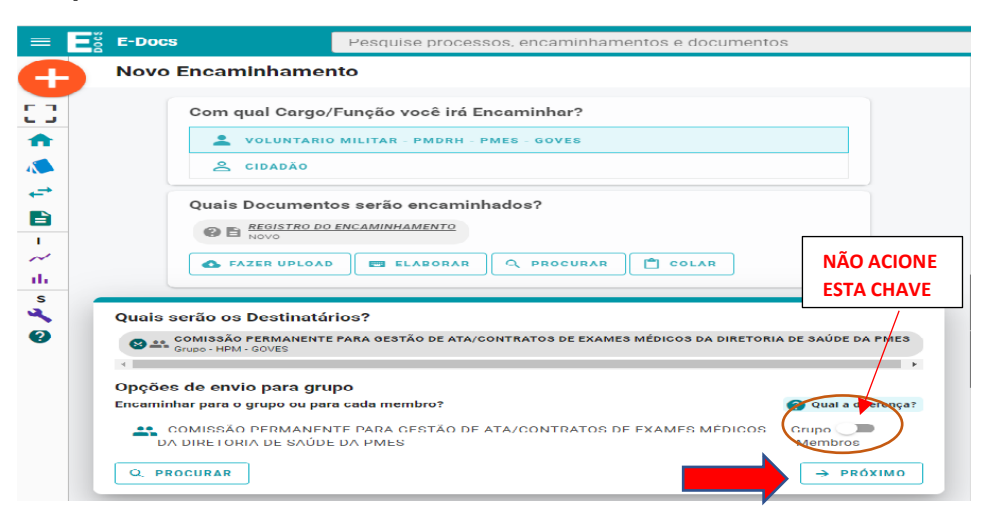

#### 19º) Após adicionar DESTINATÁRIO:

**NO TÍTULO**: NOME DO EXAME e o NOME DO PACIENTE **DIGITAR A MENSAGEM PARA ENVIO – conforme abaixo:** 

| ♠                                         | Título (obrigatório)                                                                                                    |     |
|-------------------------------------------|----------------------------------------------------------------------------------------------------|-----|
|                                           | DIGITAR o nome do EXAME - NOME DO PACIENTE                                                                                                    |     |
| ←→                                        | 0/                                                                                                    | 200 |
|                                           | Mensagem (obrigatório)                                                                                                    |     |
| □ ~ / · · · · · · · · · · · · · · · · · · | "Se dependente":<br>NOME<br>Nº PRONTUÁRIO DS<br>Nº CARTÃO DO SUS<br>Nº FUNCIONAL e NOME DO TIULAR<br>TELEFONE DE CONTATO<br>"Se MILITAR":<br>NOME e Nº FUNCIONAL<br>Nº PRONTUÁRIO DS<br>Nº CARTÃO DO SUS<br>TELEFONE DE CONTATO |     |
|                                           | 0/7                                                                                                    | 500 |
|                                           | Outras opções: 🗹 Aguardar a conclusão da operação                                                                                                    |     |
| treiname                                  |                                                                                                    |     |

OBS: NA REQUISIÇÃO DE EXAMES PARA DEPENDENTE DEVERÁ CONSTAR ALÉM DOS DADOS ACIMA, O NOME E NÚMERO FUNCIONAL DO TITULAR (MILITAR).

20º) Clicar em ENVIAR.

Para verificar o andamento de sua solicitação utilize o nº Edocs que enviou a solicitação.

<u>A RESPOSTA será encaminhada via E-Docs, em até 10 (dez) dias úteis. Verificar sua caixa de entrada.</u>

Observe um alerta em vermelho no sino <u>()</u> que está no canto superior direito na sua página do <u>E-docs.</u>

# DÚVIDAS: 27 99763 0888